#### Network setup and KWF installation/administration

- Before Installing
- <u>Manual TCP/IP configuration on the firewall host</u>
- <u>DHCP TCP/IP configuration on the clients</u>
- Installation
- Administration (local/remote)

## General features and concepts

- <u>Transparent architecture</u>
- Content Filtering
- ISS OrangeWeb Filter
- McAfee and 3rd party Anti-Virus
- <u>UPnP</u>
- Interfaces and traffic policy source/destination entities
- <u>Services and Protocol Inspectors</u>
- Routing tables and IP forwarding
- NTLM authentication
- <u>Anti-Spoofing</u>
- <u>Stateful packet inspection/connection tracking</u>
- Web interface
- <u>P2P Eliminator</u>
- Logging
- <u>Status</u>

## VPN - Virtual Private Networking

- <u>Site-to-Site tunneling</u>
- VPN Client
- <u>SSL-VPN</u>

## Licensing

- How licenses are counted
- General licensing model
- Subscription licensing model
- ISS OrangeWeb Filter licensing
- <u>McAfee licensing</u>
- <u>3rd Party AV licensing</u>
- License Registration and Installation

# Network setup and Kerio WinRoute Firewall Deployment - This section describes basic TCP/IP configuration and KWF installation instructions for administration.

## <u>Before installing</u>

Kerio WinRoute Firewall (KWF) integrates with the underlying Windows Operating System, which allows all the features of

KWF to operate in conjunction with the many services offered by the OS. This flexibility however requires that certain conditions are met before KWF can be installed. The gateway where KWF will be installed must have at least 2 network interfaces to accommodate proper IP routing between the local network interface and the Internet interface. This can include Ethernet, modem, USB, wireless... or any medium which communicates over TCP/IP. The interface which will connect to the public network must be configured according to the specifications of the Internet Service Provider. There cannot be any 3rd party firewall or VPN software installed on the the gateway. Internet Connection Sharing and Internet Connection Firewall for Windows XP must not be enabled! If ICS for Windows 2000 has ever been installed, it is absolutely necessary to uninstall/reinstall TCP/IP.

## Manual TCP/IP configuration on the firewall host

KWF routes all packets using IP forwarding in Windows. Therefore, it is absolutely imperative that TCP/IP is properly configured in the OS.

Wan Interface - The Interface connected to the Internet/WAN will be configured based on the specifications of the ISP.

*Lan Interface* - Other interfaces must be configured manually. In most cases, a reserved private IP address such as 192.168.10.1 should be assigned. A subnet mask of 255.255.255.0 would allow up to 253 client PCs, which should be sufficient for most networks. The IP address and subnet mask are the only parameters which should be defined. There should be no default gateway or DNS servers assigned to any local network interface. These values are assigned only to the Internet/WAN interface by the Internet Service Provider.

| LAN Pr     | operties                                                                                                | <u>?×</u>                                                                          |
|------------|----------------------------------------------------------------------------------------------------|------------------------------------------------------------------------------------|
| Gene       | eral Sharing                                                                                            |                                                                                    |
| С <b>—</b> |                                                                                                    |                                                                                    |
|            | nternet Protocol (TCP/IP) Prop                                                                          | erties ? ×                                                                         |
|            | General                                                                                                 |                                                                                    |
| c<br>[     | You can get IP settings assigned<br>this capability. Otherwise, you nee<br>the appropriate IP settings. | automatically if your network supports<br>ed to ask your network administrator for |
|            | Obtain an IP address autom                                                                              | atically                                                                           |
|            | □ Use the following IP address                                                                          | s:                                                                                 |
|            | IP address:                                                                                             | 192.168.10.1                                                                       |
| _          | Subnet mask:                                                                                            | 255 . 255 . 255 . 0                                                                |
| Γ          | Default gateway:                                                                                        | · · · ·                                                                            |
|            | C Obtain DNS server address                                                                             | automatically                                                                      |
| Г          | 🕞 🖲 Use the following DNS serv                                                                          | er addresses:                                                                      |
| L          | Preferred DNS server:                                                                                   |                                                                                    |
| _          | Alternate DNS server:                                                                                   |                                                                                    |
|            |                                                                                                    |                                                                                    |
|            |                                                                                                    | Advanced                                                                           |
|            |                                                                                                    | OK Cancel                                                                          |

DHCP TCP/IP configuration on the clients

Each workstation must be configured with (at a minimum) an IP address, Default gateway and DNS server. The IP addresses must be in the same IP subnet range as the WinRoute Firewall's local network interface(s). The default gateway must be the IP

address of the local network interface of the WinRoute firewall (e.g. 192.168.10.1). The DNS server can be any valid Internet name server, or it can be the IP address of the WinRoute firewall, in which case the built-in DNS forwarder will handle the DNS requests. The default action of KWF's DNS forwarder is to send all queries to the DNS servers assigned to the IP stack of the firewall host computer (usually the ISP's DNS servers). For simple management and quick deployment of workstations in the network, it is recommended to use KWF's DHCP server. For further explanation of DHCP configuration, refer to the KWF documentation, Section *DHCP Server*, Chapter *Settings for Interfaces and Network Services*.

| 🔀 Address Scop              | e          |           |               | ? 🔀            |
|-----------------------------|------------|-----------|---------------|----------------|
| Description: Subne          | et A       |           |               |                |
| - Scope definition -        |            |           |               |                |
| First address:              | 192.168.1  | 0.100     | Last address: | 192.168.10.200 |
| Network mask:               | 255.255.2  | 55.0      |               | Exclusions     |
| Lease time:                 | 4 🗘        | day(s) 0  | 🗢 : O         | <b>*</b>       |
| <ul> <li>Options</li> </ul> |            |           |               |                |
| Default gate                | way:       | 192.168.1 | 10.1          |                |
| 🔽 Domain nam                | ne server: | 192.168.1 | 10.1          |                |
| □ <u>W</u> INS name         | server:    |           |               |                |
| Domain <u>n</u> am          | ne:        |           |               |                |
|                             |            |           |               | Advanced       |
|                             |            |           |               |                |
|                             |            |           | <u> </u>      | <u>C</u> ancel |

## <u>Installation</u>

There are two installation packages available: KWF standard and KWF with McAfee Anti-Virus. Both versions come with all components necessary to run KWF, which includes: WinRoute engine, WinRoute engine monitor, H.323 protocol inspector, administration console, administration console plug-in and the ISS OrangeWeb Filter. During installation it will be necessary to specify the installation directory, which should contain sufficient storage space (minimum of 10 MB, recommended 3 GB for logs and cache file). Other parameters include the administrator account (which will be used to log into the firewall) and the option to import settings from WinRoute Pro (if applicable).

## Administration (local/remote)

KWF administration is all managed through a separate application (admin.exe), which can be installed individually using the custom option of the product installation package. All administrative functions use a proprietary communication link which is securely encrypted. The communication port is TCP/UDP port 44333. All changes to the security policy are logged in the config log. If you need to configure KWF from the Internet, it is necessary to configure a traffic rule which allows access to a predefined service called KWF admin. Explanation of traffic policy is defined later in this document. Note that the administrative application takes advantage of the right mouse button to extend options in most dialogs.

| Tile Ulaw Teels Usla               |          |
|------------------------------------|----------|
| rile view roois neip               | <b>~</b> |
| Name 🛆 Product Host Username       |          |
| New connection                     |          |
| 10.0 Wew Connection                |          |
| tuc hael                           |          |
|                                    |          |
|                                    |          |
|                                    |          |
| Product: 🤹 Kerio WinRoute Firewall |          |
| Host: 192.168.1.20                 |          |
| Username: admin                    |          |
| Password: *******                  |          |
|                                    |          |
| Connect Save As Cancel             |          |
|                                    |          |
|                                    | 4        |

# General features and concepts - This section briefly describes the primary components in KWF and how to effectively use them.

#### Transparent architecture

To improve monitoring, filtering, scanning, and support for the latest multimedia and messaging applications, KWF incorporates a sophisticated mechanism for interpreting the entire TCP stream of routed traffic. As with most NAT devices, only the IP header of each routed data packet is modified. KWF however, uses a special process to capture and manipulate the data stream of routed packets. In order to properly handle the intercepted communication, KWF must be able to interpret the application protocol. A handful of supported transparent parsers are available - they are called Protocol Inspectors. These components will be discussed in more detail later in this document.

#### Content Filtering

To improve user productivity in corporate environments it is sometimes necessary to restrict access to certain websites. It is impossible to block every offensive web site, however KWF offers several tools to manage this task. A predefined list of URL groups can be enabled to block advertisements, banners, pop-ups and similar marketing type material. Other custom URL groups can be added to the list. A predefined list of forbidden words can be enabled to block websites containing pornography or illegal software distribution. Each forbidden word group contains individual words which are weighted. If a page contains enough words, its total weight may exceed the threshold and the page will be restricted. Additional word group categories can be added by the administrator. URL rules are a separate component which allow the administrator to enforce policies by requiring authentication for specific events. URL rules can include custom definitions (e.g. \*whitehouse.com\*) or they can reference a category of URL groups (e.g. ads/banners) or they can reference the ISS OrangeWeb Filter. The order of rules is very important as KWF processes rules from top down. Forbidden word groups are filtered separately based on the weight system, and are applied globally to all users. Content rules are divided into 5 options: Allow HTML ActiveX objects, Allow HTML script tags, Allow HTML javascript pop-up windows, Allow java applets, Allow inter-domain referrer. These options can be disabled globally by an administrator, or by individual users through the firewall web interface described later in this document. Due to the transparent architecture, KWF is able to automatically redirect users to the KWF authentication page if they are not currently authenticated to the firewall. Without any customization or installation to the workstations, they will be automatically and transparently monitored/filtered by Kerio WinRoute Firewall.

| URL Rules               | Content Rules                         | Cache                | Proxy Server | URL Groups | Forbide |  |  |
|-------------------------|---------------------------------------|----------------------|--------------|------------|---------|--|--|
| Default W               | wW content scanr<br>HTML ActiveX obje | ning option:<br>acts | 8            |            |         |  |  |
| Allow I                 | Allow HTML Script tags                |                      |              |            |         |  |  |
| T Allow I               | Allow HTML JavaScript pop-up windows  |                      |              |            |         |  |  |
| Allow HTML Java applets |                                       |                      |              |            |         |  |  |
| Allow .                 | cross-domain refere                   | er                   |              |            |         |  |  |

## ISS OrangeWeb Filter

The ISS OrangeWeb Filter is an intelligent software component of KWF that (if used) will forward queries to a central server which houses the database of categorized websites. Each URL rule can have different categories of access. URL categories include: Criminal Activities, Drugs, Entertainment, Extreme, Finance, Games... A separate dialog is available in the HTTP policy -> ISS OrangeWeb Filter dialog to specify whitelisted URLS.

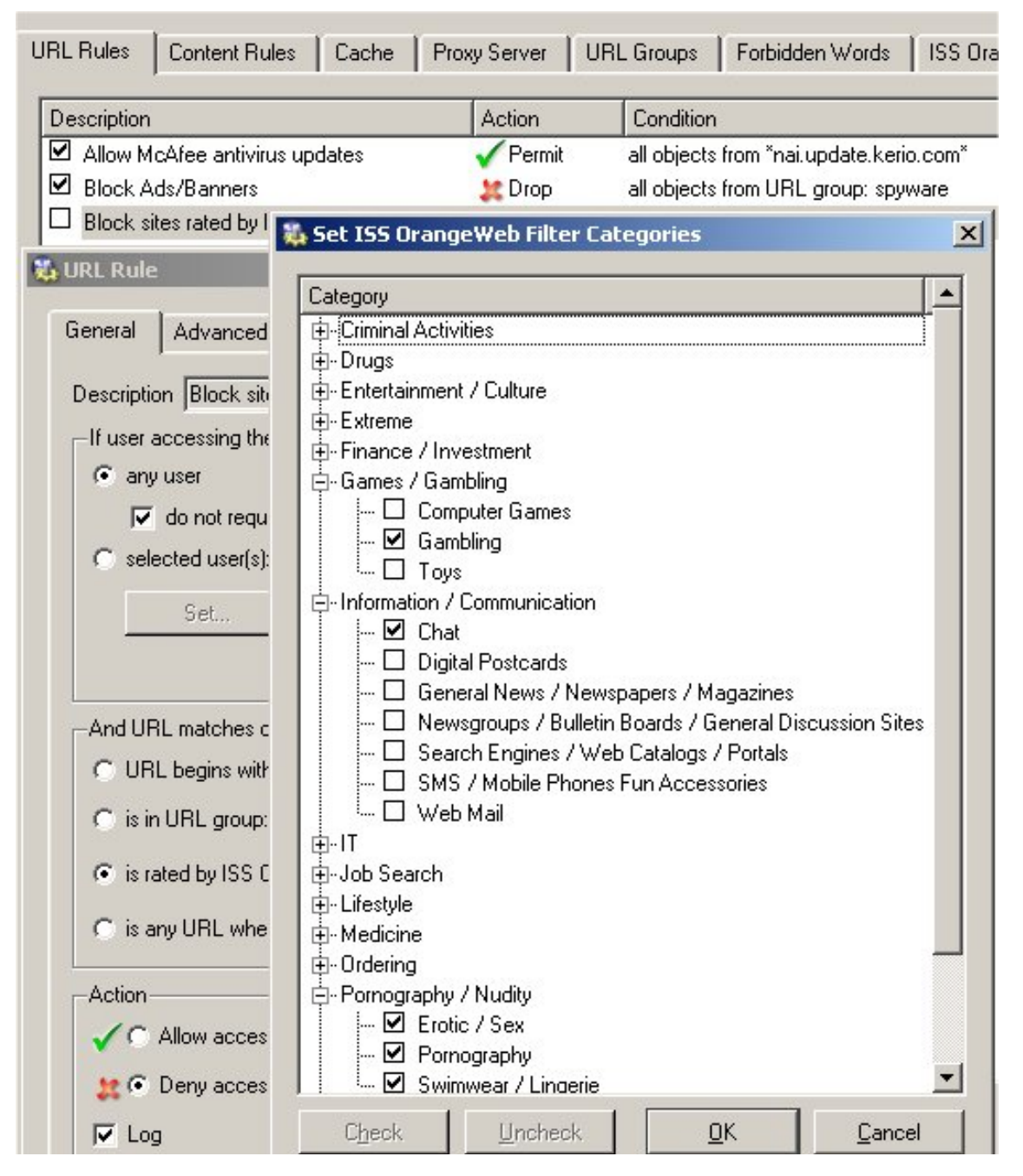

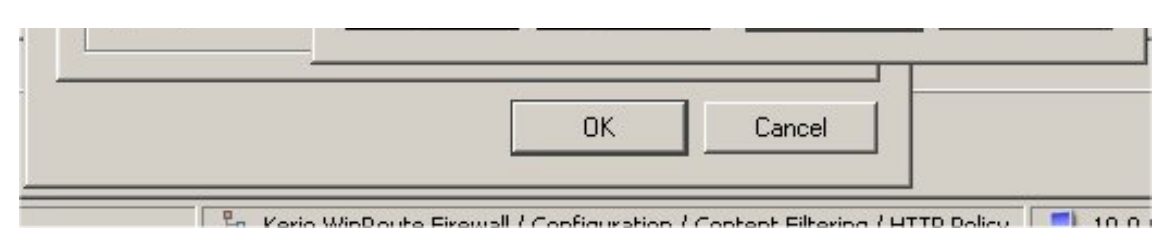

## McAfee and 3rd party Anti-Virus

Due to the transparent architecture, KWF is capable of capturing the entire TCP stream of network traffic routed through the firewall. This allows KWF to reassemble each packet to create the object being requested by a client behind the firewall. KWF can pass this object to a local Anti-Virus component. The McAfee version of KWF is available as a complete package, with no additional software required (i.e. the McAfee AV engine is built-in and automatically enabled). Updates are automatically processed by KWF and managed through the KWF administration console. Email and Web HTTP protocols are filtered for viruses. This includes HTTP, FTP, SMTP and POP3.

| Antivirus engine HTTP, FTP s | canning   Email scann     | ing         |
|------------------------------|---------------------------|-------------|
| -External antivirus software |                           |             |
| 🔘 Do not use antivirus       |                           |             |
| • Use integrated McAfee ant  | ivirus engine             |             |
| C Use external antivirus     | risoft AVG Email Server E | dition 💌 Op |
| -Protocols                   |                           |             |
| 🔽 Enable HTTP scanning       |                           |             |
| 🔽 Enable FTP scanning        |                           |             |
| 🔽 Enable SMTP scanning       |                           |             |
| 🔽 Enable POP3 scanning       |                           |             |
| -Integrated antivirus engine |                           |             |
| Check for update every       | 4 🚔 hours                 | Update now  |
| Current virus database is    | 23 hours, 0 minutes       | old         |
| Last update check performed  | 3 hours, 0 minutes        | ago         |
| Virus database version:      | 4524                      |             |
| Scanning engine version:     | 4.4.00                    |             |

## <u>UPnP</u>

UPnP allows devices running UPnP enabled software to obtain Internet access through a UPnP enabled gateway. KWF offers limited UPnP support for applications such as Microsoft's MSN messenger. This feature is enabled by default, and can be disabled through the advanced options.

#### Interfaces and traffic policy source/destination entities

When configuring traffic policy rules KWF requires specification of source and destination objects. These objects can include: a predefined address group, a host IP address, a network range, an IP subnet, the firewall, authenticated users, specific users, specific groups, a network behind an interface or any. Most rules will consist of either 'network behind interface' or 'firewall'. The option 'network behind interface' refers to any IP address which exists on a network behind the specified interface. For this reason it is recommended to label all interfaces (e.g. LAN, or Inet) through the *Configuration/Interfaces* dialog before configuring the traffic policy. 'Firewall' refers to any IP address which is assigned to the Kerio WinRoute Firewall computer. The

authenticated users, or selected users/groups option means that the specified IP traffic will only be allowed if the user has logged into the firewall through the web interface. The default setting will associate the IP to the authenticated user for 120 minutes. This timeout can be modified from the advanced options. As an example, a user may be denied the right to ping unless he/she authenticates to the firewall, after which time ping will be allowed from the user's IP address for the following 120 minutes. Users should use the web interface to logout if other users may be working with the same computer for other purposes.

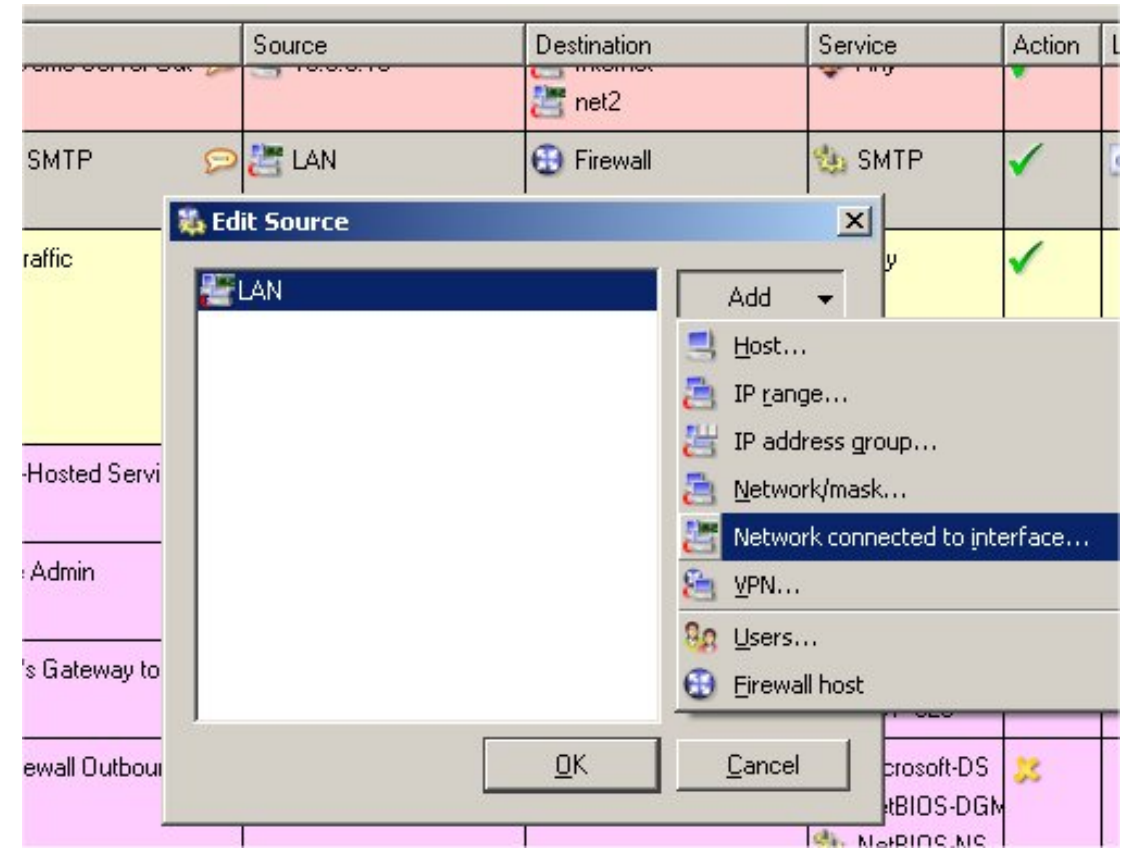

Services and Protocol Inspectors

KWF ships with many predefined services, which include the IP protocols and port allocations used by well known services. For example, SMTP service is defined as TCP over port 25. These services are objects which can be referenced by traffic policy rules. For example, the SMTP service can be a selected object in the traffic policy for communication from the network behind a local interface to the firewall, in the case that a mail server resides on the Firewall PC and should be accessible from the local network. Some services include a Protocol Inspector. Protocol Inspectors allow KWF to properly handle complex protocols which are not allowed by most network firewalls. KWF supports the following Protocol Inspectors: FTP, SMTP, POP3, H.323-Q.931, HTTP, IRC, MMS, PPTP, RAP, RTSP, SCCP. If a service containing a Protocol Inspector is permitted by a traffic policy rule, the appropriate Protocol Inspector will automatically parse the routed traffic. Protocol Inspectors are activated on demand due to the transparent architecture of KWF described earlier in this document. In the traffic policy dialog it is possible to configure Protocol Inspectors by enabling the 'Protocol Inspectors' column through the right click option -> 'modify columns'. It is recommended to use 'default', however in some cases it may be desired to disable the Protocol Inspector, or to enable a specific Protocol Inspector for a custom service.

| Name _          | Protocol                              | Source port    | Destination port     | Protocol inspector | Description                                |
|-----------------|---------------------------------------|----------------|----------------------|--------------------|--------------------------------------------|
| or Any ICMP     | ICMP                                  | Any            | Any                  |                    | All ICMP Messages                          |
| de CITRIX       | TCP                                   | Any            | 1494                 |                    | Access To CITRIX Server From Internet      |
| 🖑 COFS          | TCP                                   | Any            | 6000                 |                    | Cobion OrangeFilter Service                |
| 🖑 CVS           | TCP                                   | Any            | 2401                 |                    | Concurrent Versions System (cvspserver)    |
| 🖑 DNS           | TCP/UDP                               | Any            | 53                   |                    | Domain Name Service                        |
| 🖑 Finger        | TCP                                   | Any            | 79                   |                    | Finger                                     |
| <b>∰</b> FTP    | TCP                                   | Any            | 21                   | FTP                | File Transfer Protocol                     |
| 🖑 FTPS          | TCP                                   | Any            | 989-990              |                    | FTP - Secured                              |
| 🆑 Gopher        | TCP                                   | Any            | 70                   |                    | Internet Gopher                            |
| <b>∰</b> H323   | TCP                                   | Any            | 1720                 | H.323-Q.931        | H.323 Protocol                             |
| <b>∰</b> HTTP   | TCP                                   | Any            | 80                   | HTTP               | HyperText Transfer Protocol - WWW          |
| A HTTPS         | -                                     |                |                      |                    | HyperText Transfer Protocol - Secured      |
| 🍰 IKE           | Service D                             | efinition      | <u>[</u> [           |                    |                                            |
| A IMAP          | - General                             |                |                      |                    | Internet Mail Access Protocol              |
| A IMAPS         | Name                                  |                |                      |                    | Internet Mail Access Protocol - Secured    |
| 🖑 InterBase     | Linco                                 |                |                      |                    | Borland InterBase                          |
| APSec 🖉         | H323                                  |                |                      |                    |                                            |
| 🖑 IRC           | Protocol:                             |                | Protocol inspectors: |                    | Internet Relay Chat                        |
| 🖑 KDS Admin     | TCP                                   | ~              | H.323-Q.931 🛛 📉      |                    | Kerio Desktop Security Server Administrati |
| 🧬 KFS Admin     |                                       |                | (none)               |                    | Kerio Fax Server Adminstration             |
| 🦑 KH323GK Admin | C Source Port                         |                | FTP                  |                    | Kerio H.323 Gatekeeper Administration      |
| 🦑 KH323GW Admin | Any                                   | ~              | H.323-Q.931          | ×                  | Kerio H.323 Gateway Administration         |
| 🦑 KIVR Admin    |                                       |                |                      |                    | Kerio IVR System Administration            |
| 🧬 KMS Admin     |                                       |                | MMS                  |                    | Kerio Mail Server Administration           |
| 🧬 KNM Admin     |                                       |                | PPTP                 | _                  | Kerio Network Monitor Administration       |
| 🧬 KPF Admin     |                                       |                | RAP                  |                    | Kerio Personal Firewall Administration     |
| 🧬 KSG Admin     |                                       |                | RTSP                 |                    | Kerio SIP Gateway Administration           |
| 🧬 KSP Admin     |                                       |                | SULP                 |                    | Kerio SIP Proxy Adminstration              |
| 🖑 KVM Admin     | · · · · · · · · · · · · · · · · · · · |                |                      |                    | Kerio VoiceMail Server Administration      |
| 🧬 KWF Admin     | Description:                          | H.323 Protoco  | l                    |                    | Kerio WinRoute Firewall Administration     |
| 🖑 LDAP          |                                       | Ē              | OK Canad             |                    | Lightweight Directory Access Protocol      |
| 🖑 LDAPS         |                                       |                |                      |                    | Lightweight Directory Access Protocol - Se |
| 🖑 Lotus Notes 🛛 |                                       |                |                      |                    | IBM's Lotus Notes software                 |
| <b>∰</b> MMS    | TCP                                   | Any            | 1755                 | MMS                | Microsoft Media Server Protocol            |
| ∰MS-SQL         | TCP/UDP                               | Any            | 1433-1434            |                    | Microsoft SQL Server and Monitor           |
| A MySQL         | TCP                                   | Any            | 3306                 |                    | MySQL DB Server                            |
| HetBIOS-DGM     | UDP                                   | Any            | 138                  |                    | NetBIOS Datagram Service                   |
| ARC NetBIOS-NS  | TCP/UDP                               | Any            | 137                  |                    | NetBIOS Name Service                       |
| <u>A</u> dd     | <u>E</u> dit                          | <u>R</u> emove |                      |                    |                                            |

# Routing tables and IP forwarding

The Windows NT/2000/XP operating systems are all capable of IP forwarding. Because other Windows components may depend on this information, KWF does not use any internal routing functionality, rather it simply enables IP forwarding in Windows during the boot process and allows Windows to make routing decisions based on the local routing table. KWF is however capable of modifying the routing table which is used by the Operating System. The routing table is located under *Configuration/Routing Table* in the administration console. Static (Persistent) routes can be added/removed through a separate tab of this dialog.

#### NTLM authentication

As mentioned in the Content Filtering section, it is possible to automatically redirect users' browsers to the firewall authentication page if they are not already authenticated to the firewall. Users may become bothered by the necessity to log into the firewall several times a day. Although the default timeout of 120 minutes can be increased, a more viable option to users of NT domains or Active Directory Domains is available. In the *Configuration/Advanced Options/User Authentication* dialog there is an option Use "NTLM Authentication". This will allow users who participate in the local domain to automatically (no keystroke) log into the firewall using their NT logon account. Only MSIE browsers support this authenticated, KWF can now associate the authenticated user to his/her IP address. Traffic policy rules can enforce any IP based policy by the authenticated user. Additionally, all log data from each authenticated user's workstation will include both IP address and the name of the authenticated user.

#### Anti-Spoofing

Anti-Spoofing is located in *Configuration/Advanced Options/Anti-Spoofing*. If enabled, KWF will deny inbound traffic which is received on a particular interface if the source IP address is known to exist on a network of any other interface. This option is enabled by default.

#### Stateful packet inspection/connection tracking

All permitted traffic through the firewall is recorded into a table in memory. This allows KWF to recognize returning traffic based on a previous outbound packet. In the *Configuration/Status/Connections* you can view all current connections from each workstation in the network. Stateful inspection is an implied feature and cannot be changed within the product.

#### Web interface

In order to enforce user based access policies KWF incorporates a small web engine to allow users to authenticate to the firewall using a web browser. The web component listens for connections on port 4080 for HTTP and 4081 for HTTPS. The web interface can be accessed through any web browser using HTTP://winroute:4080, or through SSL using HTTPS://winroute:4081. Users can also refer to this interface to view information such as their http access policy, restrictions for browser based scripting components, RX/TX statistics and cache content. Specific settings for the web interface are located in *Configuration/Advanced/User Authentication*.

#### <u>P2P Eliminator</u>

Peer to Peer applications are generally unwelcome in the work place. These applications are typically used to illegally transfer media and software. Examples of these types of applications include: Kazaa, BearShare, BitTorrent and eDonkey. Kerio WinRoute Firewall has a built-in feature that looks for network traffic that is typical of P2P software. This feature is automatic, and should not involve any modification. WinRoute has built-in intelligence to identify ports and connection oriented behavior that is known to originate from P2P applications. Specific settings for the P2P Eliminator are located in *Configuration/Advanced/P2P Eliminator*.

| Security Settings                                                                        | Web Interface / SSL-VPN                                                       | Update Checks | SMTP Relay | Quota/Statistics | P2P Eliminator |
|------------------------------------------------------------------------------------------|-------------------------------------------------------------------------------|---------------|------------|------------------|----------------|
| Peer to Peer Elin                                                                        | ninator<br>o Peer networks when detect<br>all traffic for the particular host | ed ,          |            |                  |                |
| <ul> <li>✓ Allow of<br/>✓ Inform<br/>Block traff<br/>A<u>d</u>vanced         </li> </ul> | only predefined services                                                      | Services      |            |                  |                |

#### <u>Logging</u>

In KWF 6.1 there are twelve different logs which can be divided roughly into three categories: security events, user monitoring, and debugging.

- *alert*: reports security and administrative related events, including: Virus detection, port scans, new version availability, user quota status, connection limit exceeded, P2P detection, license status and failover activation.
- config: records the time and a simple description of all changes to the firewall configuration and the responsible admin.
- *connection*: if a traffic policy rule is configured to 'log connections' then each connection allowed or denied by the rule (based on the action) with be logged.
- *debug*: by right clicking in this window and selecting 'messages' there are many options which provide detailed activity of the selected KWF component. This log is useful in determining the root of a problem.
- *dial*: logs the time a RAS connection was established or disconnected.
- error: logs information which is useful in determining the reason for some failure in a component of the firewall.
- *filter*: logs specific details for packets meeting a traffic policy rule configured to 'log matching packets'. This log is intended for thorough analysis, whereas the connection log is recommended for monitoring user activity because it logs only the initial connection attempt, as opposed to the entire communication.
- *http*: logs all http get requests processed by the http protocol inspector.
- *security*: logs security related events generated by the content filter (e.g. detected virus).
- sslvpn: Reports SSL-VPN related events, such as file copy, deletion, rename...
- *warning*: logs events that could potentially cause problems in the future.
- *web*: logs in a readable and concise form each web site accessed by users through the http protocol inspector. This log is intended for monitoring purposes, whereas the http log is intended for more in depth analysis of each users' web browsing activity.

#### <u>Status</u>

For 'real time' viewing of network activity KWF includes 3 Status windows: charts, hosts, and connections. The charts display total network activity during specified time intervals. The right mouse click enables the option of saving the chart as a .png image, which can be viewed by most Internet browsers. The connections window displays all current connections both in and out of the Firewall. The right mouse button enables the option to forcibly close a selected connection or to show additional info for each connections window and only shows connections for local PCs behind the Firewall. All inbound connections can be viewed by double clicking on the IP host of a local server which has current inbound connections through the firewall. The hosts window can be used to determine the number of licenses consumed at a given time. Each unique IP address (represented by a row) counts as one license.

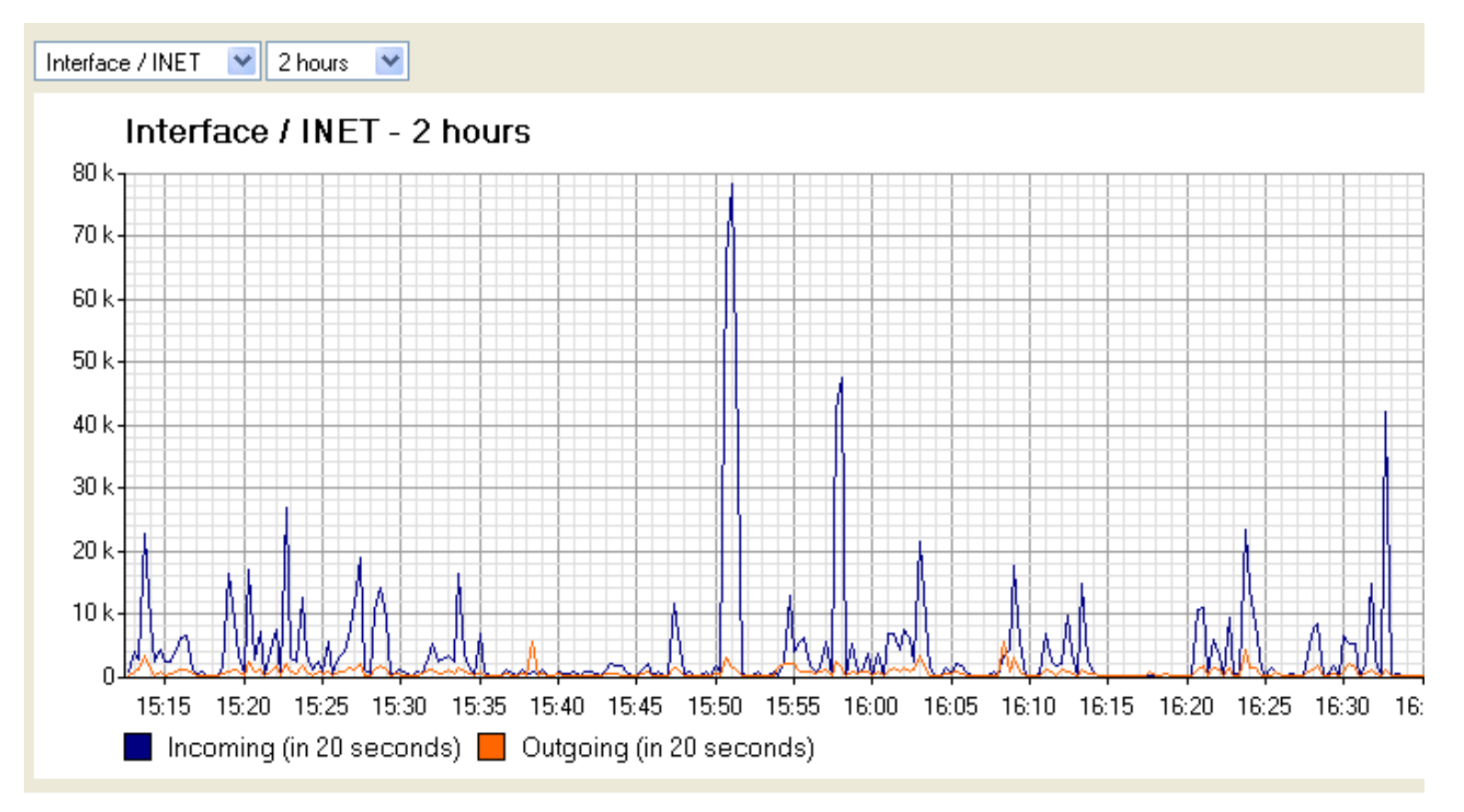

## VPN - Virtual Private Networking

#### Site-to-Site tunneling

Kerio WinRoute Firewall includes a VPN server that can be used to establish secure data connections, or tunnels, to other networks behind a WinRoute Firewall. This 'tunneling' allows geographically separate computers to securely share information by encrypting the data using SSL, then encapsulating this data in lightweight UDP packets.

There is no limit to the number of WinRoute managed networks that can be connected at the same time. Site-to-Site tunneling can be implemented as a 'hub and spoke' or a 'mesh' scenario. WinRoute implements a proprietary routing protocol for the exchange of routing information. Connected WinRoute VPN servers regularly exchange their routing tables so that each WinRoute server participating in the VPN tunnel will automatically learn how to route to each network. From an administrative standpoint, there is very little setup, and no maintenance required. The drawback to this proprietary implementation is that KWF is not interoperable with other 3rd party VPN servers.

When installing WinRoute, you will by asked by Windows if you would like to allow the installation of our virtual VPN interface. This must be allowed in order to use Kerio VPN. Once installed, there will be a new Interface called 'Kerio VPN' added to the Windows 'Network Connections'. The interface will be configured to obtain its IP address automatically. This is the correct configuration, and should not be modified. It will not obtain an IP, and will use the Windows automatically assigned private IP address (APIPA).

Configuration of Kerio WinRoute Firewall Site-to-Site tunneling requires 3 basic steps. The following configuration must be performed on each Kerio WinRoute Firewall that will participate in the VPN tunnel.

• Allow the Kerio VPN service: Kerio VPN protocol uses a combination of TCP and UDP port 4090. By default, there is already a service defined for the Kerio VPN protocol. It is necessary to make sure the Traffic Policy is configured to allow this service.

| 🗹 Kerio VPN | 💠 Any | 🔀 Firewall | 🍓 Kerio VPN | <ul> <li>Image: A second second s</li></ul> |  |
|-------------|-------|------------|-------------|----------------------------------------------------------------------------------------------------|--|
|-------------|-------|------------|-------------|----------------------------------------------------------------------------------------------------|--|

• *Add a new tunnel:* A new tunnel is added from Configuration/Interfaces, choose 'Add -> VPN tunnel...'. All that is needed is to provide the IP or hostname of the remote endpoint, then choose the 'detect remote certificate' option.

| eneral A                                                                                                    | dvanced                                                                                                    |                                   |                                      |                          |                           |
|----------------------------------------------------------------------------------------------------|----------------------------------------------------------------------------------------------------|-----------------------------------|--------------------------------------|--------------------------|---------------------------|
| General-                                                                                                    |                                                                                                    |                                   |                                      |                          |                           |
| EL N                                                                                                    | lame of the tur                                                                                                    | nnel:                             |                                      |                          |                           |
| <b>263</b> L                                                                                                    | Funnel to CZ                                                                                                    |                                   |                                      |                          |                           |
| ,                                                                                                    |                                                                                                    |                                   |                                      |                          |                           |
| Configuratio                                                                                                    | on                                                                                                    |                                   |                                      |                          |                           |
| Active                                                                                                    | ely connect l                                                                                                    | to the remote                     | endpoint                             |                          |                           |
| Select<br>the rer                                                                                                    | this if you can<br>note endpoint (                                                                                                    | specify the ho                    | stname or IP add<br>oming connection | ress of the remot<br>ns. | e endpoint and            |
| Remot                                                                                                    | e endpoint hos                                                                                                    | stname or IP ac                   | ldress:                              |                          |                           |
| lupp1                                                                                                    | on korio com                                                                                                    |                                   |                                      |                          |                           |
| Jvpm.                                                                                                    | C2.Keno.Com                                                                                                    |                                   |                                      |                          |                           |
| C Passiv                                                                                                    | vely accept                                                                                                    | the connecti                      | on only                              |                          |                           |
|                                                                                                    | this if the terms                                                                                                    | te endooint us                    | es dunamic IP ad                     | ldress or is unabl       | e to accept               |
| Select                                                                                                    | this if the remu                                                                                                    | ste enapoint as                   | oo aynamio n' aa                     |                          |                           |
| Select                                                                                                    | ng connection                                                                                                    | s.                                | oo aynamio ni aa                     |                          |                           |
| Select<br>incomi<br>Settings for                                                                                                  | ng connection                                                                                                    | s.<br>int                         |                                      |                          |                           |
| Select<br>incomi<br>Settings for<br>Local endp                                                                                    | remote endpo<br>point's !                                                                                                    | int                               |                                      |                          |                           |
| Select<br>incomi<br>Settings for<br>Local endp<br>[6c:3f:33:3                                                                     | remote endpo<br>point's !                                                                                                    | s.<br>int                         |                                      |                          | ×                         |
| Select<br>incomi<br>Settings for<br>Local endp<br>[6c:3f:33:3<br>Remote er                                                        | remote endpo<br>ocint's :                                                                                                    | s.<br>int<br>fo<br>Trying to dete | ect remote endpo                     | int's SSL certifica      | ate                       |
| Select<br>incomi<br>Settings for<br>Local endp<br>[6c:3f:33:3<br>Remote er                                                        | remote endpo<br>point's : Tin<br>6:5b:ff<br>idpoint                                                                                                    | s.<br>int<br>fo<br>Trying to dete | ct remote endpo                      | int's SSL certifica      | ate                       |
| Select<br>incomi<br>Settings for<br>Local endp<br>6c:3f:33:3<br>Remote en                                                         | remote endpo<br>point's : The Tenic<br>16:55:ff<br>adpoint                                                                                                    | int<br>fo<br>Trying to dete       | ct remote endpo                      | int's SSL certifica      | ate                       |
| Select<br>incomi<br>Settings for<br>Local endp<br>6c:3f:33:3<br>Remote er<br>Che auther<br>checking i                             | remote endpo<br>opint's :<br>6:5b:ft<br>idpoint<br>nticity (                                                                                                    | s.<br>int<br>fo<br>Trying to dete | ect remote endpo                     | int's SSL certifica      | ate                       |
| Select<br>incomi<br>Settings for<br>Local endp<br>6c:3f:33:3<br>Remote en<br>The auther<br>checking it<br>remote end              | remote endpo<br>point's ! The remote<br>point's ! The Impo<br>f6:5b:f8<br>hdpoint<br>hticity (<br>ts publi<br>dpoint r                                                                                                    | int<br>fo<br>Trying to dete       | ct remote endpo                      | int's SSL certifica      | ate<br>verified by<br>the |
| Select<br>incomi<br>Settings for<br>Local endp<br>6c:3f:33:3<br>Remote en<br>Remote en<br>The auther<br>checking it<br>remote end | ng connection<br>remote endpo<br>boint's !                                                                                                    | s.<br>int<br>fo<br>Trying to dete | ect remote endpo                     | int's SSL certifica      | ate<br>verified by<br>the |
| Select<br>incomi<br>Settings for<br>Local endp<br>[6c:3f:33:3<br>Remote en<br>The auther<br>checking i<br>remote end              | remote endpo<br>point's :<br>16:5b:ff<br>idpoint<br>nticity c<br>ts publi<br>dpoint r                                                                                                    | int<br>fo<br>Trying to dete       | ct remote endpo                      | int's SSL certifica      | ate<br>verified by<br>the |
| Select<br>incomi<br>Settings for<br>Local endp<br>6c:3f:33:3<br>Remote en<br>The auther<br>checking i<br>remote end               | remote endpo<br>point's : The remote<br>point's : The second<br>response in the remote<br>second point in the remote second<br>response in the remote second<br>remote second point in the remote second<br>remote second point in the remote second point in the remote second point in the remote second point in the remote second point in the remote second point in the remote second point in the remote second point in the remote second point in the remote second point is the remote second point in the remote second point in the remote second point point in the remote second point second point in the remote second point second point point in the remote second point point second point second point second point second point second point second point second point second point second point second point second point second point second point second point second point second point second point second point second point second point | int<br>fo<br>Trying to dete       | ct remote endpo                      | int's SSL certifica      | ate<br>verified by<br>the |
| Select<br>incomi<br>Settings for<br>Local endp<br>6c:3f:33:3<br>Remote en<br>The auther<br>checking it<br>remote end              | ng connection<br>remote endpo<br>point's !                                                                                                    | s.<br>int<br>fo<br>Trying to dete | ct remote endpo                      | int's SSL certifica      | ate<br>verified by<br>the |

• Allow the VPN tunnel to access the local network: Although the tunnel may be established, it is necessary to configure the traffic policy to allow 'tunneled' hosts to access resources on the local network. VPN Tunnels are defined as objects in the traffic policy. There should be a rule allowing any, or selected services to and from the local network and the VPN Tunnel.

| Tunnel to CZ             | 🐮 LAN<br>🏡 Kerio CZ Office Pilsen | 📇 LAN<br>🗞 Kerio CZ C | )ffice Pilsen             | ≽ Any                  | 1   |
|--------------------------|-----------------------------------|-----------------------|---------------------------|------------------------|-----|
| Public Demo Server Out 😒 | estination                        | 🎥 Internet            | ×                         | Any                    | ~   |
| Internal SMTP            | N<br>io CZ Office Pilsen          |                       | Add ←<br>Host             | SMTP                   | ~   |
| Local Traffic            |                                   | 3                     | IP range<br>IP address gr | roup                   |     |
|                          |                                   | 3                     | <u>N</u> etwork/mas       | ik<br>nected to interf | ace |
| Firewall-Hosted S        |                                   | 80                    | VPN                       |                        |     |
| Remote Admin             |                                   | 0                     | Eirewall host             | BDP                    |     |
| ☑ Firewall's Gatewa      | <u> </u>                          | <u>K</u>              | Cancel                    | IGMP<br>UDP 520        | 1   |

## **VPN** Client

A freely downloadable VPN client is available from the WinRoute download page. The client will install a virtual network interface in the Windows 'Network Connections'. The properties of this interface should not be modified. The Client is launched from the *Start menu -> Programs -> Kerio -> VPN Client*. The simple mode asks for the host name or IP address of the WinRoute firewall, and the user name and password. Once connected, the client can access resources on computers behind the WinRoute firewall, as though it is located on the same local area network.

| Kerio VP                          | N Client 1.1.0 build 73                                                                |               |
|-----------------------------------|----------------------------------------------------------------------------------------|---------------|
| Server:<br>Username:<br>Password: | vpn1.us.kerio.com<br>jsmith<br>×××××××××<br>✓ Save password<br>✓ Persistent connection |               |
| Connec                            | Auto connect                                                                           | Advanced Mode |

Configuration of Kerio WinRoute Firewall Client to Server tunneling requires 3 basic steps.

- Allow the Kerio VPN service: Kerio VPN protocol uses a combination of TCP and UDP port 4090. By default, there is already a service defined for the Kerio VPN protocol. It is necessary to make sure the Traffic Policy is configured to allow this service.
- Assign VPN dial-in rights for users: Users must be given the right to connect using VPN. This right is defined in the properties of a user under the 'rights' tab. In this dialog, there is an option 'this user can connect using VPN', which must be enabled.
- Allow VPN Clients to access the local network: Although the tunnel may be established, it is necessary to configure the traffic policy to allow VPN clients to access resources on the local network. VPN Clients are defined as objects in the traffic policy. There should be a rule allowing any, or selected services to and from the local network and VPN Clients.

#### SSL-VPN

Although the VPN client routes all IP protocols, it does not fully accommodate Windows NetBIOS protocol. The Kerio SSL-VPN can be used with, or independently of the Kerio VPN client to work with files of remote computers using Windows NetBIOS protocol. By opening any current web browser, a user can type https://winroute.server, where 'winroute.server' represents the host name or IP address of the WinRoute computer. They will be presented with a login screen, where they must provide a valid domain account (this feature requires Active Directory). Once connected, the user will be able to browse the network behind WinRoute, and can manage files and folders which are accessible to that user based on the Active Directory policies.

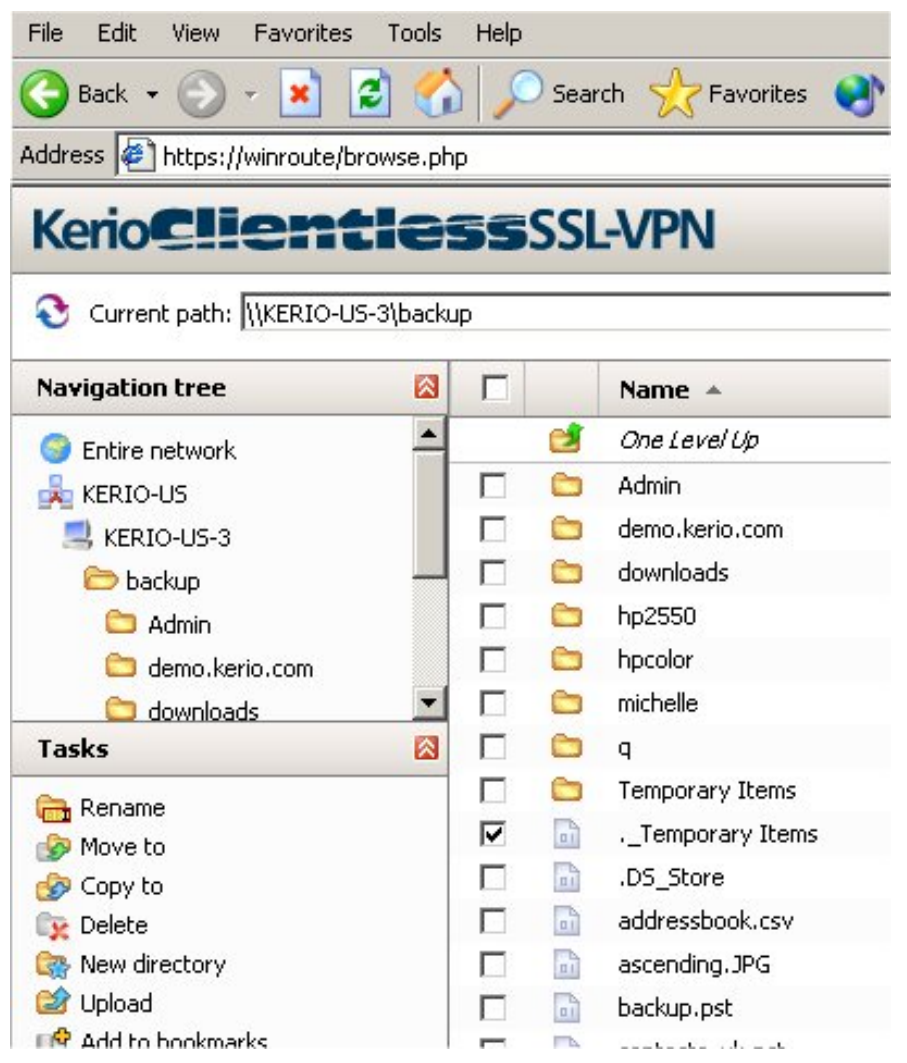

#### Licensing

#### How licenses are counted

Any IP host on any LAN segment which routes traffic through KWF to the Internet will be counted towards the license. If users, independent of their location, authenticate to the firewall's web admin login page then the user's IP address will be counted. Any

VPN client will be counted towards the license. A table of all hosts occupying licenses is located under *configuration/status/hosts*. Additionally, the total licenses consumed vs. total available is located in the information dialog just above the configuration option in the left pane of the administration console.

#### General licensing model

The minimum licensing is for 10 users. All KWF licenses require the base license. If additional users are required then add-on packages are available in 5, 20, 100, 250, 1000. These packages can be purchased in any combination, for example a 60 user license could be purchased as: one 10 user base + two 20 user add-ons + two 5 user add-ons. In such cases it may be more cost effective however to purchase one 10 user base and one 100 user add-on.

#### Subscription licensing model

Subscriptions entitle the customer to current product releases, technical support, and anti-virus definitions (if applicable). When the KWF base license is purchased, the customer is entitled to one year of subscription. Subsequent annual subscriptions are purchased under the same licensing model as the original purchase, and can be purchased at any time during the current subscription period. Note that after the subscription period, KWF will continue to function.

#### ISS OrangeWeb Filter licensing

ISS OrangeWeb licenses are purchased separately and must be purchased in the same licensing quantities as the KWF licenses.

#### <u>McAfee licensing</u>

KWF + McAfee licenses are purchased together and can be purchased in the same licensing quantities as KWF without AV support.

#### 3rd Party AV licensing

Contact sales@kerio.com for the latest pricing and user licensing options.

#### License Registration and Installation

After purchasing a KWF license you will receive the base key and keys for any additional components (add-ons, ISS OrangeWeb, subscriptions...). The base key is registered on the kerio website. The next page will allow you to include all additional keys. After submitting personalized information (e.g. company, name, phone, email...) you will download the certificate key file. This file should be placed in the *Kerio/Winroute firewall/license* folder, then installed through the license dialog of the administration console.

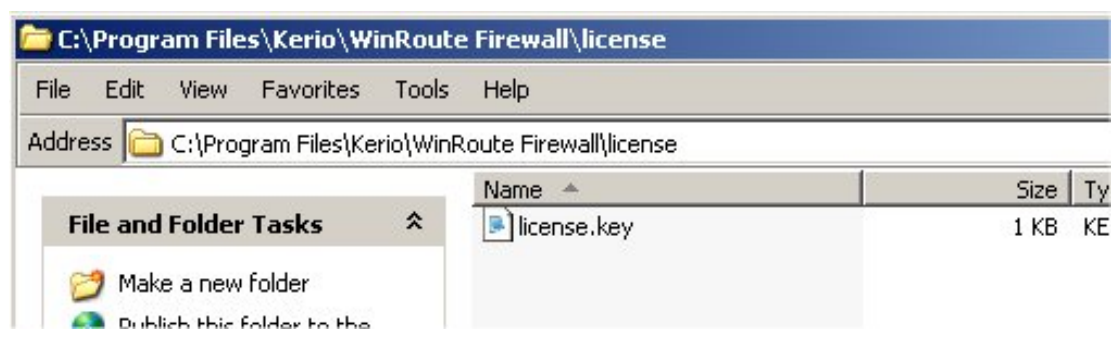